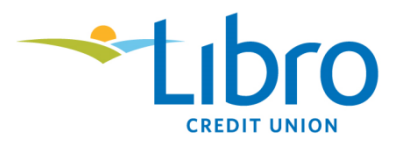

# Welcome to Libro's Career Opportunities page!

## Apply to a job

- Search, review and apply to jobs and share our posted career opportunities with others on Linked In and Facebook.
- Apply and follow the steps to set up your profile
- View your applications, interviews, job offer, etc
- Withdraw your application by clicking on the trash can icon

## **Your Profile**

- You are welcome to add in your Education, Work Experience, Language Skills or Professional Associations and these are not required if you have uploaded a resume
- Log in anytime to update your profile information

## **Job Alerts**

You can be notified when jobs are posted and you can make this as specific or generic as you want.

- Job Category use the Add button to select Administration Office or Branch positions or leave it blank to receive all
- Use the Add button to select a specific region or select more than one to receive from multiple regions or leave it blank to receive all regions
- There is no requirement to complete the Availability section
- Check the box "I want to receive job alerts"

## What next?

You will receive confirmation of your application. Only applicants being considered for an interview will be contacted.

## Contact us:

For technical support please email humanresources@libro.ca

#BeLibro #CareersAtLibro